## Background

When an applicant has answered 'yes' to entering a domestic building works and the building works is \$12,000 and over, then the Building Indemnity Insurance details and copy of the *Policy Certificate* is required.

### Who can update the building indemnity insurance details?

Both applicant and the relevant authority assessing the building consent or granting the development approval can upload the building indemnity insurance certificate and edit the insurance details.

The relevant authority is notified by email of the uploaded 'Building Indemnity Insurance' document(s) upon submitting the changes.

### When can the building indemnity insurance details be edited?

The domestic building works and Building Indemnity insurance details are editable during and following the granting of a building consent assessment and/or development approval.

## **Included instructions**

Both applicant and a relevant authority can follow the below instructions. Noting, for a relevant authority the pathway to opening the 'building consent' will vary to the applicant.

Additionally, the same instructions can be followed to make changes to the domestic building works and Building Indemnity insurance details.

- Open the development application building consent
- Update the building indemnity insurance details
  - o Issued building indemnity insurance policy
    - Building indemnity insurance not issued
    - Building indemnity insurance issued
  - o Exempt from holding building indemnity insurance
    - Exemption not obtained
    - Exemption obtained
  - o Add an existing application builder contact
  - Add a new application builder contact
  - Upload a copy of the Building Indemnity Insurance Certificate

### **Related Instructions**

• <u>Submit a building notification</u> for instructions on how to upload the 'insurance certificate' during the submitting of the building work 'commencement' notification.

1

**Government of South Australia** 

PlanS/

ersion 1.3

Department for Trade

Department for Trade How to... and Investment Update the Building Indemnity Insurance details and upload the insurance certificate

# **Open the development application – building consent** 1. Search for the application using the ID number (as required).

2. Click on the ID number to view the application details.

2

| You    | ir a    | pplica      | ations           | 14 14            | -                                 |             | 21001312                          |
|--------|---------|-------------|------------------|------------------|-----------------------------------|-------------|-----------------------------------|
|        | S       | itart a new | application      | Access an ap     | plication submitted by meone else | Sul         | bmit mandatory building notificat |
| FOR YO | OUR ACT | FION (253)  | UNDER ASSESSMENT | (835) DRAFT (11) | LAND DIVISION CERTIFIC            | CATES (16)  | CERTIFICATE OF OCCUPANCY (27      |
| 1 resu | lts fo  | r: "21001   | 312"             |                  |                                   |             |                                   |
| ID     | ļ       | Owner       | L                | ocation          | Ν                                 | Nature of D | Development                       |
| 210013 | 312     | T Applica   | nt 2             | 3 TOBRUK AV ROBE | SA 5276 E                         | XTENSION    |                                   |

#### 3. Click on **Building Consent** within the Status detail table to view the details.

| $\begin{array}{c ccccccccccccccccccccccccccccccccccc$                                                                                                    | <ul> <li>Submission details</li> <li>Zoning information</li> </ul> |                              |   |
|----------------------------------------------------------------------------------------------------|--------------------------------------------------------------------|------------------------------|---|
| 33     12     9     0     8     10     12     14     10     30     13     13     4     7     8     8       33     12     14     16     -30     33     33     33     33     33       Click the property location image above to open the South Australian Property and Planning Atlas | There is currently no action required from                         | ı you.                       |   |
| (SAPPA) in a new tab, and view zoning and other layers for this location                                                                                                    | Status detail                                                      |                              |   |
|                                                                                                    | Planning consent                                                   | Granted 1 Nov 2021           | > |
| 3                                                                                                    | Building consent                                                   | Granted 19 Nov 2021          | > |
|                                                                                                    | Development approval                                               | Assessment in progress       |   |
|                                                                                                    | Development application                                            | Pending development approval |   |
|                                                                                                    |                                                                    |                              |   |

The Building Consent screen is shown within a 'Granted' consent status.

| Building Consent for Development Application: 21001312                                        |                    |  |  |  |  |
|-----------------------------------------------------------------------------------------------|--------------------|--|--|--|--|
| Summary Documents Fees Information Requests Assessment Info Insurance Related Act             | tions              |  |  |  |  |
| Help for this section     A Development application 21001312                                  |                    |  |  |  |  |
| Consent status: Granted                                                                       |                    |  |  |  |  |
| Development location(s)                                                                       | Zoning information |  |  |  |  |
| 23 TOBRUK AV ROBE SA 5276 Zones                                                               |                    |  |  |  |  |
| Title ref CT 5093/783     Plan parcel D35175 AL100     Council Dc Of Robe     • Neighbourhood |                    |  |  |  |  |

**Government of South Australia** 

PlanSA

ersion 1.3

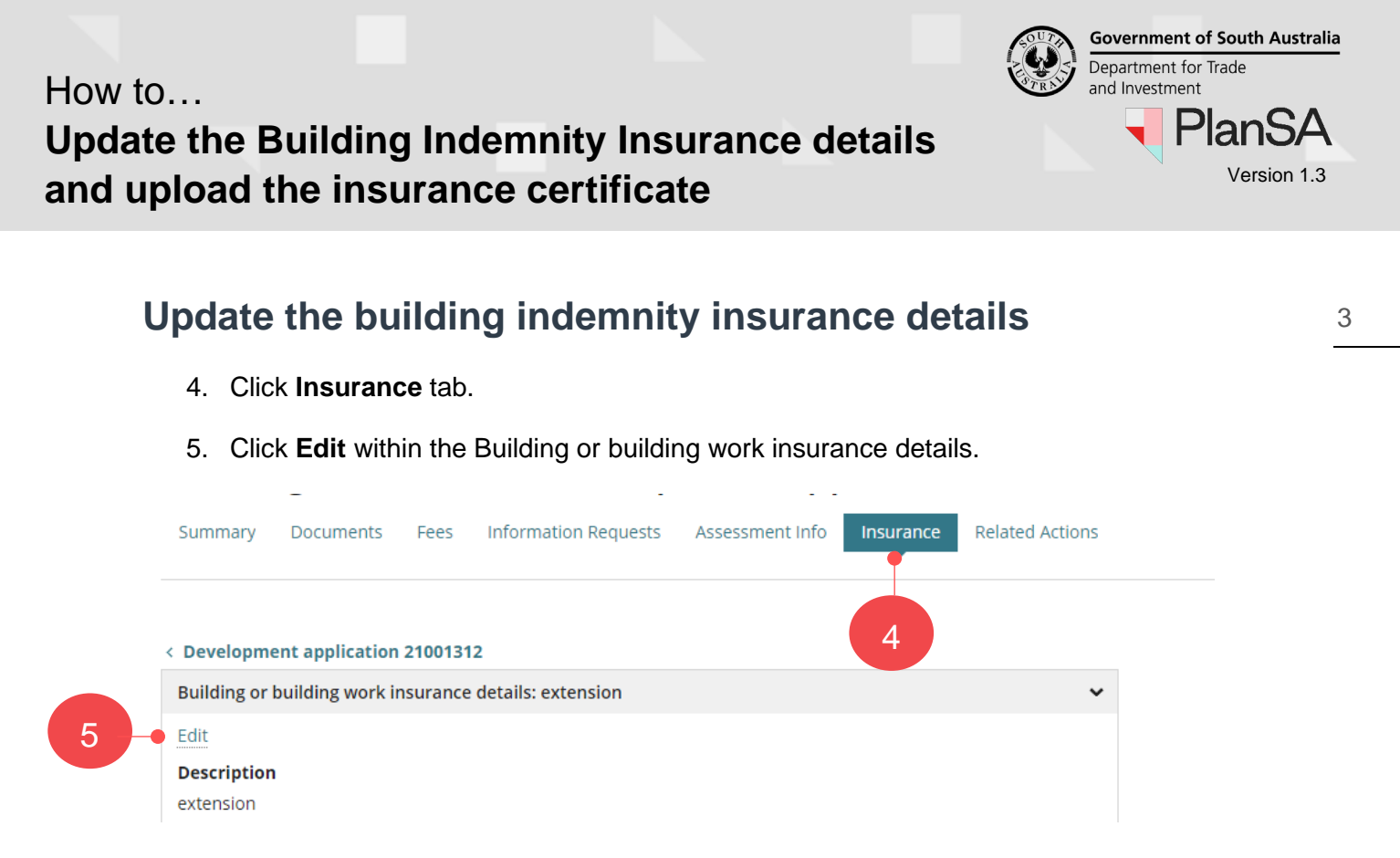

#### Issued building indemnity insurance policy Building indemnity insurance not issued

6. Click No and SUBMIT to update insurance policy details.

Edit Building or Building Work Insurance:

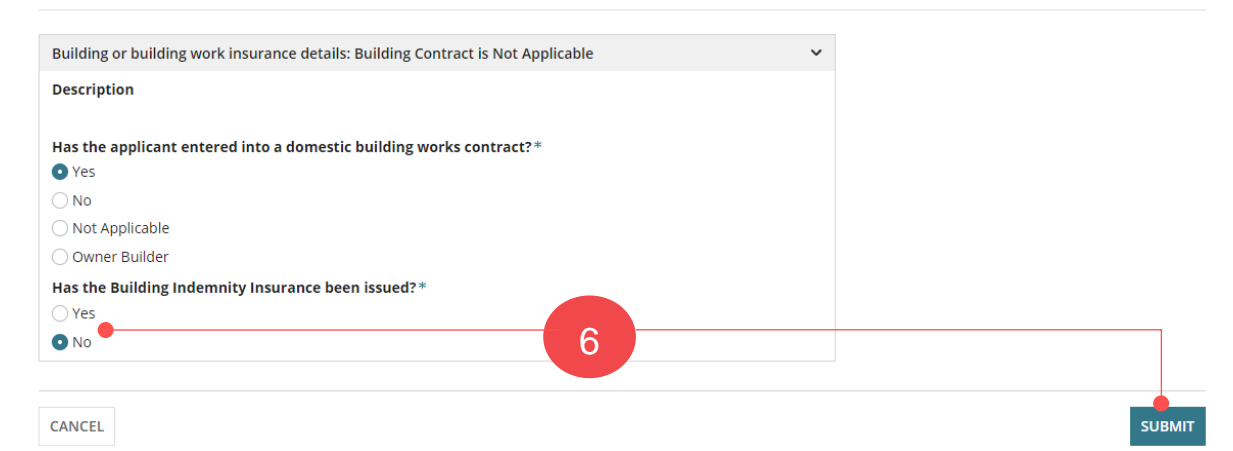

The Insurance page shows with updates.

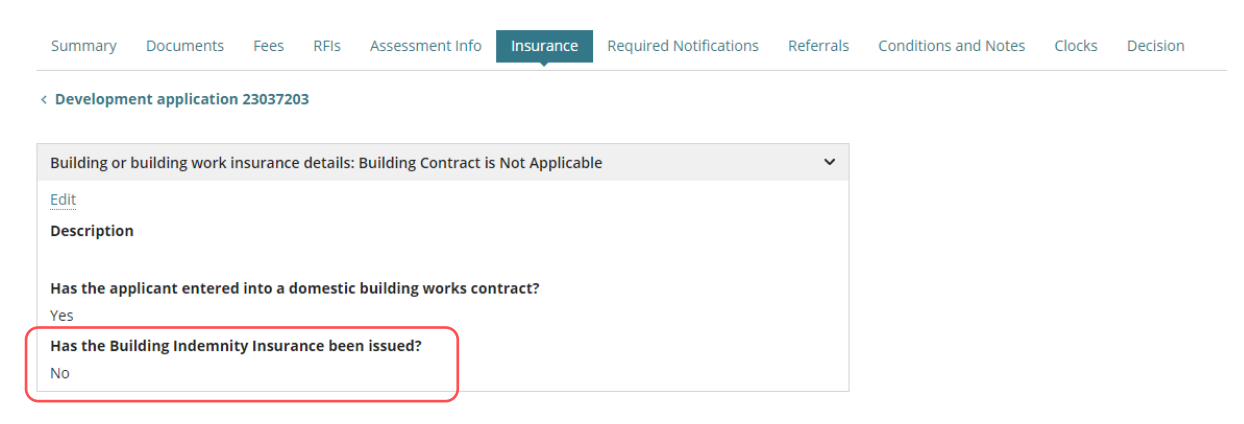

Government of South Australia Department for Trade and Investment

ersion 1.3

4

#### Building indemnity insurance issued

7. Click Yes when issued/received a building indemnity insurance policy.

| Building or building work insurance details: Building Contract is Not Applicable |
|----------------------------------------------------------------------------------|
| Description                                                                      |
|                                                                                  |
| Has the applicant entered into a domestic building works contract?*              |
| • Yes                                                                            |
| ○ No                                                                             |
| 🔿 Not Applicable                                                                 |
| 🔿 Owner Builder                                                                  |
| Has the Building Indemnity Insurance been issued?*                               |
| • Yes                                                                            |
| ○ No                                                                             |

- 8. Complete the mandatory insurance policy details, as follows:
  - a. Name(s) of person(s) insured (i.e., building owner/beneficiary)
  - b. Name of Insurer
  - c. Insurance Number
  - d. Insurance date of issue

#### Limitations on the Liability of insurer

Any insurance certificate may apply a limitation of liability clause including, but not limited to:

- may limit liability resulting from non-completion of building work to an amount that is not less than 20% of the contract price; or
- may exclude liability for work that is not residential building work or is not work required to be covered by the certificate of insurance.

Any limitations on the insurance should be listed on the contract. Consumer and Business Services (CBS) are the relevant Agency that deals with building indemnity insurance, under the *Building Work Contractors Act 1995*, contact <u>CBS</u> for any general queries on the limitations listed on the insurance documents.

9. Click Yes if limitations and then enter the limitation details.

| Name(s) of person(s) insured *                      | Name of Insurer * |                         |                |          |
|-----------------------------------------------------|-------------------|-------------------------|----------------|----------|
| Little-Big Box Builds                               | 8                 | QBE                     |                | 2/100    |
| Insurance Number *                                  |                   | Insurance date          | of issue *     |          |
| 123456789BWI-123                                    | 9/100             | 12/10/2023              | 曲              |          |
| Limitations on the Liability of insurer *           |                   |                         |                |          |
| • Yes                                               | 9                 |                         |                |          |
| ○ No                                                |                   |                         |                |          |
| Limitations *                                       |                   |                         |                |          |
| Maximum policy limit for all claims under this poli | cy is \$150,00    | 0 inclusive of all cost | s and expenses | 100 /100 |

Government of South Australia Department for Trade and Investment PlanSA Version 1.3

### Exempt from holding building indemnity insurance

A building work contractor who is seeking to build their own home or perform work on their own home to a value of \$12,000 or more and that requires development approval can apply to the <u>Consumer and Business Services (CBS)</u> for an exemption from obtaining insurance. If an exemption obtained from CBS, then you are required to provided additional information.

#### Exemption not obtained

- 10. Select **No** when an exemption not obtained.
- 11. SUBMIT updates.

### Edit Building or Building Work Insurance:

| CANCEL                                                               |   | s |
|----------------------------------------------------------------------|---|---|
|                                                                      |   |   |
| • No • 10                                                            |   |   |
| ⊖Yes                                                                 |   |   |
| Exemption from holding insurance 😯*                                  |   |   |
| Owner Builder                                                        |   |   |
| 🔿 Not Applicable                                                     |   |   |
| • No                                                                 |   |   |
| ○ Yes                                                                |   |   |
| Has the applicant entered into a domestic building works contract?*  |   |   |
| Description                                                          |   |   |
| Building or building work insurance details: Building Contract is No | ~ |   |
|                                                                      |   |   |

#### **Exemption obtained**

- 12. Select **Yes** when an exemption obtained.
- 13. Complete the mandatory exemption details, as follows;
  - a. Date of exemption
  - b. Details of building work to which the exemption applies
  - c. Details of conditions (if any) to which the exemption is subject

| Exemption from   | n holding insurance ?*                             |          |
|------------------|----------------------------------------------------|----------|
| • Yes            | 12                                                 |          |
| ◯ No             |                                                    |          |
| Date of the Exe  | mption *                                           |          |
| 08/09/2023       | <b> </b>                                           |          |
| Details of build | ing work to which the exemption applies *          |          |
| Shed             |                                                    | 13 4/100 |
| Details of condi | tions (if any) to which the exemption is subject * |          |
| Enter from the   | exemption document                                 | 33/100   |

Add an existing application builder contact

i

uploaded again.

14. Click in the **Builder** field and hit the 'space bar' on your keyboard to show list of licensed builders already added to the application or start typing the name of the builder to show a list of matches.

| Builder ( | <b>?</b> *                                             |                                                                      |
|-----------|--------------------------------------------------------|----------------------------------------------------------------------|
| b         |                                                        | 14 Add Builder                                                       |
| Little-Sr | naller Box Builders                                    |                                                                      |
| i         | Please note that if you change<br>uploaded again.      | the builder, the Building Indemnity Insurance Certificate has to be  |
| 15. (     | Click on the builder name to                           | add.                                                                 |
| Builder   | <b>?</b> *                                             |                                                                      |
| Little-Sr | maller Box Builders 🗙                                  |                                                                      |
| Name of   | f Builder                                              | Builder's licence number                                             |
| Little-Sm | aller Box Builders                                     | BLD 123456                                                           |
| i         | <i>Please upload a copy of the B<br/>documentation</i> | <i>uilding Indemnity Insurance certificate or any other relevant</i> |
| dd a i    | new application builder                                | contact                                                              |
| 16. 0     | Click Add Builder.                                     |                                                                      |
| Builder ( | ?*                                                     |                                                                      |
| Type to   | select a builder                                       | Add Builder 16                                                       |
|           | Please note that if you change                         | the builder the Building Indemnity Insurance Cartificate has to be   |

17. The **Edit Builder** page shows. Leave default contact of **INDIVIDUAL** or change to **BUSINESS** and then complete the builder contact details.

| Edit Builder                |       |  |  |
|-----------------------------|-------|--|--|
| * Contact Type Builder      | •     |  |  |
| INDIVIDUAL BUSINESS         |       |  |  |
| Business Name *             |       |  |  |
| Little-Smaller Box Builders |       |  |  |
| 100 characters maximum      |       |  |  |
| Licence Number*             |       |  |  |
| BLD 123456                  | 10/50 |  |  |
| 50 characters maximum       |       |  |  |

**Government of South Australia** 

PlanSA

Version 1.3

Department for Trade

#### Department for Trade How to... and Investment Update the Building Indemnity Insurance details and upload the insurance certificate

- 18. Click **SAVE** to create the contact.
- 19. The licensed builder contact shows. To remove, click 'X' and repeat the steps to create another licensed builder contact.

### Add builder from application contacts

The feature 'Add from your application contacts' is only available to volume applicants (e.g. builders, contractors) and accredited professionals. To learn more, visit how to set-up reusable and default application contacts | PlanSA.

#### 20. Click Add from your application contacts. 20 Builder @\* Type to select a builder Add Builder Add from your application contacts Please note that if you change the builder, the Building Indemnity Insurance Certificate has to be i uploaded again.

#### The Search standard contacts page displays.

- 21. Click in the field to search for a builder. Noting, if a building contact has not been setup in your Application Contacts, then 'select a value' will show.
- 22. Select the required builder.

| Search standard contacts    | *                        |                     |        |  |   |
|-----------------------------|--------------------------|---------------------|--------|--|---|
| Select a Value              |                          |                     |        |  | • |
| <b>Q</b> Search             | 21                       |                     |        |  |   |
| Select a Value              |                          |                     |        |  |   |
| Big-Biggest Builders, Heler | n, 83 PIRIE STREET ADELA | IDE SA 5000, 1300 1 | 00 000 |  |   |
|                             |                          |                     |        |  |   |

### 23. Click ADD.

| Search standard contacts *                                                 |                          |
|----------------------------------------------------------------------------|--------------------------|
| Big-Biggest Builders, Helen, 83 PIRIE STREET ADELAIDE SA 5000, 1300 100 00 | 0 -                      |
| CANCEL                                                                     |                          |
| The builder added now shows.                                               |                          |
| Builder 🝞 *                                                                |                          |
| Big-Biggest Builders 🗙                                                     |                          |
| Name of Builder                                                            | Builder's licence number |
| Big-Biggest Builders                                                       | BLD 12356                |
|                                                                            |                          |

**Government of South Australia** 

PlanS/

ersion 1.3

Important to know about removing a builder! Removing the builder to add a different builder, will remove the 'Building Indemnity Insurance (BII)' document, as the system considers both builder and uploaded Building Indemnity Insurance (BII) document are associated (i.e. the BII is issued in the builders name).

 Builder @\*

 Shop-Shop Fitouts ×

 Name of Builder

 Shop-Shop Fitouts

 BLD 12345

#### **Upload Building Indemnity Insurance Certificate or exemption**

- 24. Click on Upload to locate the saved copy of the insurance certificate.
- 25. Drag-and-drop the document into the Drop files here field.
- 26. Click **Cancel** to close the Open window.

| Builder 😯 *                                                     |                                                                                                    |                      |
|-----------------------------------------------------------------|----------------------------------------------------------------------------------------------------|----------------------|
| Shop-Shop Fitouts 🗙                                             |                                                                                                    |                      |
| Name of Builder                                                 | Open                                                                                                    | ×                    |
| Shop-Shop Fitouts                                               | $\leftrightarrow$ $\rightarrow$ $\checkmark$ $\uparrow$ Documents                                                                                                    | ・ ひ Search Documents |
|                                                                 | Organize 🔻 New folder                                                                                                    | ≣≕ ▾ 🔲 🔇             |
| Please upload a copy of the Building Indemnity In.              | Documents 🔨 🚺 Name                                                                                                    | Date modified        |
| Unload Building Indemnity Insurance Documents                   | 🗹 🛃 building insurance                                                                                                    | 18/11/2021 3:16 PM   |
| Document                                                        |                                                                                                    |                      |
|                                                                 | and the second second se |                      |
| UPLOAD UPLOAD                                                   |                                                                                                    |                      |
| + Copy                                                          | v <                                                                                                    | , 🕐 🕒 Log 1 of 1     |
| Note: You may select multiple documents to upload simulta       | File name: building insurance                                                                                                    | V All Files 26       |
| 🔺 - A copy of the certificate of the building indemnity insuran |                                                                                                    | Open Cancel          |

The document file is automatically categorised as 'Building Indemnity Insurance' (see below example) or 'Building Insurance Exemption'.

#### **Building indemnity insurance**

24

| Document                              |        | Document Category            | Document Type                  |   |
|---------------------------------------|--------|------------------------------|--------------------------------|---|
| building insurance<br>PDF - 183.69 KB |        | Building Consent Documents 🔹 | Building Indemnity Insurance 🔹 | × |
| UPLOAD 🛱 Drop file                    | s here | Select One 👻                 | Select One 👻                   |   |

**Government of South Australia** 

PlanSA

/ersion 1.3

Department for Trade

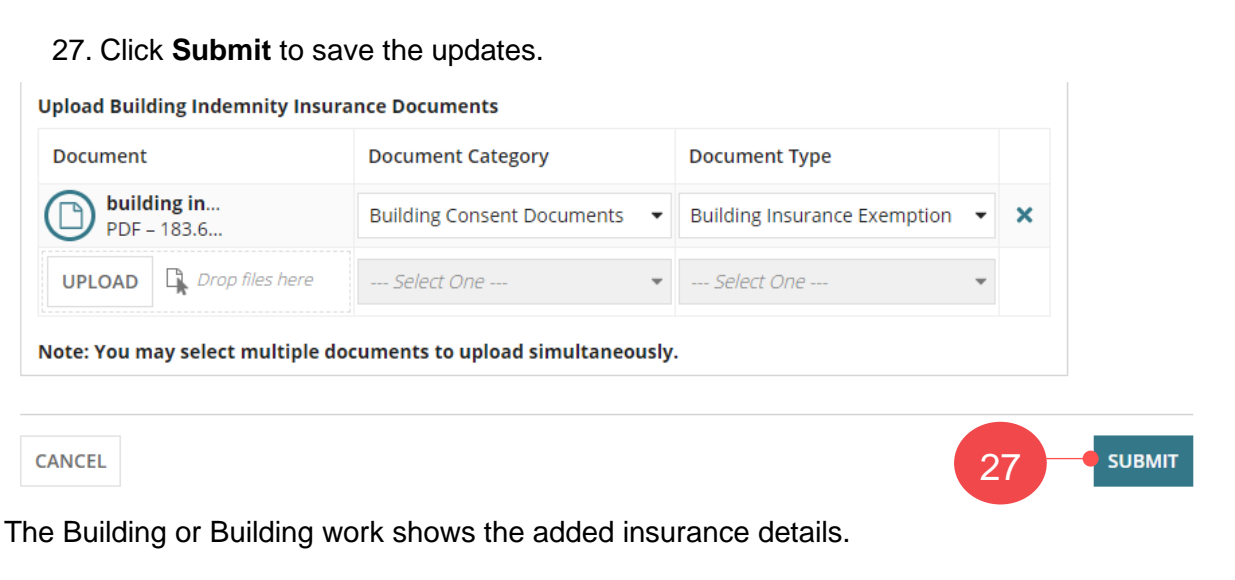

| Summary | Documents       | Fees | RFIs | Assessment Info | Insurance | Required Notifications | Referrals | Conditions and Notes |
|---------|-----------------|------|------|-----------------|-----------|------------------------|-----------|----------------------|
| Appeals | Related Actions |      |      |                 |           |                        |           |                      |

< Development application 23037203

| Building or building work insurance details: Building Contract and Insurance is Yes |                              |                   |  |  |  |  |
|-------------------------------------------------------------------------------------|------------------------------|-------------------|--|--|--|--|
| Building or building work insurance details: Building Contract is No                |                              |                   |  |  |  |  |
| Edit                                                                                |                              |                   |  |  |  |  |
| Description                                                                         |                              |                   |  |  |  |  |
| Has the applicant entered into a domestic building works contract?                  |                              |                   |  |  |  |  |
| Exemption from holding insurance                                                    |                              |                   |  |  |  |  |
| Yes                                                                                 |                              |                   |  |  |  |  |
| Date of the Exemption                                                               |                              |                   |  |  |  |  |
| 8 Sep 2023                                                                          |                              |                   |  |  |  |  |
| Details of building work to which the exemption applies                             |                              |                   |  |  |  |  |
| Shed                                                                                |                              |                   |  |  |  |  |
| Details of conditions (if any) to which the exemption is subject                    |                              |                   |  |  |  |  |
| Enter from the exemption document                                                   |                              |                   |  |  |  |  |
| Name of Builder                                                                     | Builder's licence number     |                   |  |  |  |  |
| Little-Smaller Box Builders                                                         | BLD 123456                   |                   |  |  |  |  |
| Building Indemnity Insurance Documents                                              |                              |                   |  |  |  |  |
| Document                                                                            | Туре                         | Date Created      |  |  |  |  |
| * building insurance.pdf                                                            | Building Insurance Exemption | 27 Oct 2023 12:19 |  |  |  |  |

**Government of South Australia** 

PlanSA

Version 1.3

Department for Trade